# Dragør kommune EasylQ Lokal IdP -Sådan kommer du igang (første gang)

**Denne vejledning er til ansatte I Dragør kommune**, som skal logge på med EasyIQ Lokal IdP - **Første gang** 

Vi har valgt at benytte EasyIQ IdP som loginmetode, hvor du laver en personlig adgangskode inden du kan benytte loginmetoden første gang.

For at sætte en kode, skal du følge vejledningen herunder.

Gå til **<u>www.Kodeskift.dk</u>** i en browser

• Klik på "Sæt adgangskode med MitID

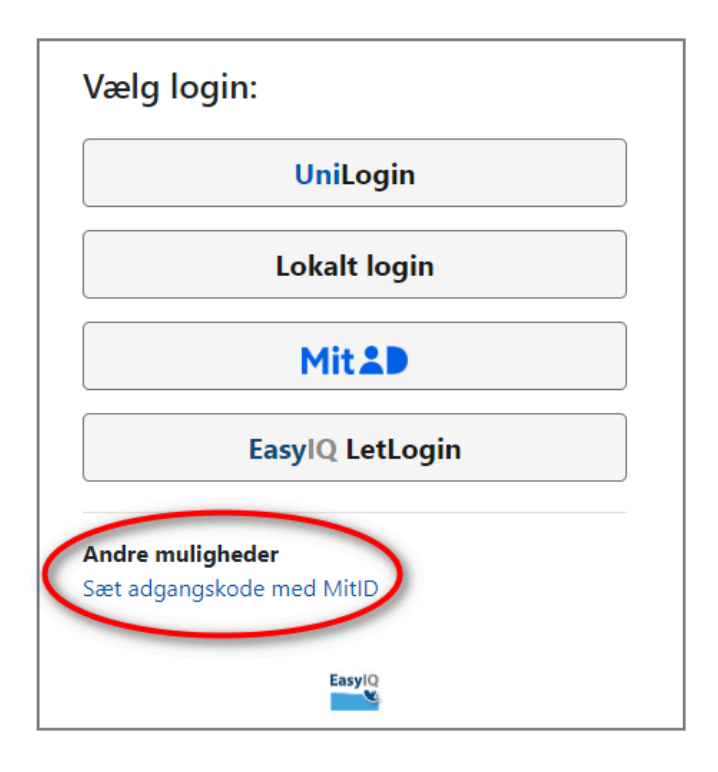

• Login med MitID privat

G:\it\faelles\Skolerne\Programmer\Easy Iq vejledning Dragør kommune\EasyIQ Lokal IdP Dragør kommune.docx Udarbejdet af It afdelingen Brian

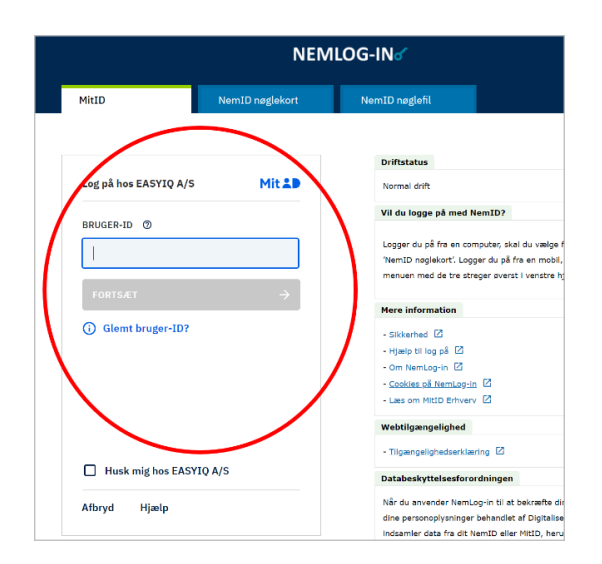

- Nu kan du se dit IdP-brugernavn
- Under brugernavnet skal du laver en personlig kode og gentage koden i nederste kasse
- Klik på "Skift adgangskode"

| Brugernavn         |
|--------------------|
| anex2371@dk        |
| Ny adgangskode     |
| •••••              |
| Gentag adgangskode |
| •••••              |
| Skift adgangskode  |
| EasylQ             |

Fremadrettet kan du bruge dit unilogin brugernavn og koden du netop har lavet.

Når du skal logge ind efter at have lavet en kode, skal du vælge lokalt login i Loginvælgeren.

• Vælg "Lokalt login" - den nederste knap.

| Loginvælger<br>Unilogin                                             |  |
|---------------------------------------------------------------------|--|
| Vælg login                                                          |  |
| Unilogin                                                            |  |
| Mit 2D                                                              |  |
| Lokalt login                                                        |  |
| BØRNE- OG<br>UNDERVISNINGSMINISTERIET<br>STYRELSEN FOR IT OG LÆRING |  |

Til ansatte: søg efter Dragør kommune 2. så længe den muligheden er tilgængelig, Herefter vil kun Dragør kommune være mulig.

Skriv i søgefeltet, Dragør kommune 2 og listen ændres automatisk.

• Når du har fundet **Dragør kommune 2** skal du klikker på knappen.

| Loginvælger<br>Unilogin<br>Søg efter lokalt login                   |                         |
|---------------------------------------------------------------------|-------------------------|
| Frederik Barfods Skole >                                            |                         |
| Frederiksberg Kommune                                               | Loginvælger<br>Unilogin |
| Frederikshavn Kommune                                               | Søg efter lokalt login  |
| Frederikssund Kommune                                               | drag                    |
| Frederikssund Private Realskole >                                   | Dragør Kommune          |
| Friskolen Bylderupbov                                               | Dragør Kommune 2        |
| BBRNE- OG<br>UNDERVISNINGSMINISTERIET<br>STYRELSEN FOR IT OG LÆRING | ← Tilbage               |

Du vil derefter komme til følgende loginboks.

• Login som du plejer - bemærk at du i dette felt kan nøjes med dit unilogin brugernavn uden @domænenavn.dk, da du allerede er viderestillet til jeres domæne i det foregående trin.

| EasylQ                                                     |
|------------------------------------------------------------|
| Brugernavn                                                 |
|                                                            |
| Næste                                                      |
| <b>Andre muligheder</b><br>Sæt adgangskode med MitID/NemID |
| EasylQ                                                     |

Næste gang du kommer til login-boksen, vil den huske valget fra sidste gang, og du behøver derfor ikke søge efter din organisation igen.

# **Opsæt EasylQ MFA Light (Kun til Lærer)**

**EasyIQ MFA Light** er en 2-faktorløsning, som tilbydes som en del af EasyIQ IdP, og understøtter NSIS-kravene. <u>Må ikke benyttes på en delt enhed.</u>

Løsningen er for at tilgodese brugere, som ikke ønsker at benytte en mobiltelefon til godkendelse i step-up-processen. Det skal være en personlig enhed, f.eks. en PC, MAC eller Chromebook. Første gang du benytter løsningen, skal du MitID identificeres i browseren, og herefter vælge en 6-cifret pinkode, som benyttes til step-up på den pågældende enhed fremadrettet. Identificeringen er cookiebaseret, og forlænges 6 måneder i den pågældende browser hver gang den benyttes. Ved jævnligt brug af MFA Light i samme browser skal MitID ikke i brug igen. Har pinkoden ikke har været brugt i 6 måneder, skal der sættes en ny pinkode med MitID.

Efterfølgende kan du administrere dine 2-faktorenheder på Kodeskift.dk under "Identificeringer". Her kan du slette en identificering på en maskine/browser, som ikke længere skal benyttes.

#### 2-Faktor kræves bl.a. ved:

- Login for ansatte, som befinder sig i udlandet, og vil logge ind med EasyIQ Lokal IdP
- adgang til "Sikre filer" i Aula
- Login i Kodeskift

I nedestående vejledning gennemgås hvordan du opsætter EasyIQ MFA Light. Du kan også se vores videovejledninger i stedet for: <u>Videovejledning til lokal IdP og opsætning af</u> <u>2-faktor</u>

#### Sådan opsættes løsningen til EasyIQ MFA Light

- Gå til Aula, SkoleIntra, Kodeskift eller anden portal med uniloginboksen
- Vælg dit sidste login, hvis du loggede på med lokal login, eller vælg "Lokalt login", og find din organisation
- (Har du ikke benyttet din lokale IdP endnu, skal du følge denne vejledning: Login med IdP i ny Uniloginboks)

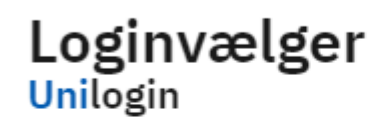

Seneste login

| Dragør Kommune 2 |
|------------------|
|                  |
| Andre muligheder |
| Unilogin         |
| Mit 2D           |
| Lokalt login     |
|                  |

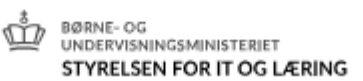

• Skriv dit uniloginbrugernavn og klik på næste

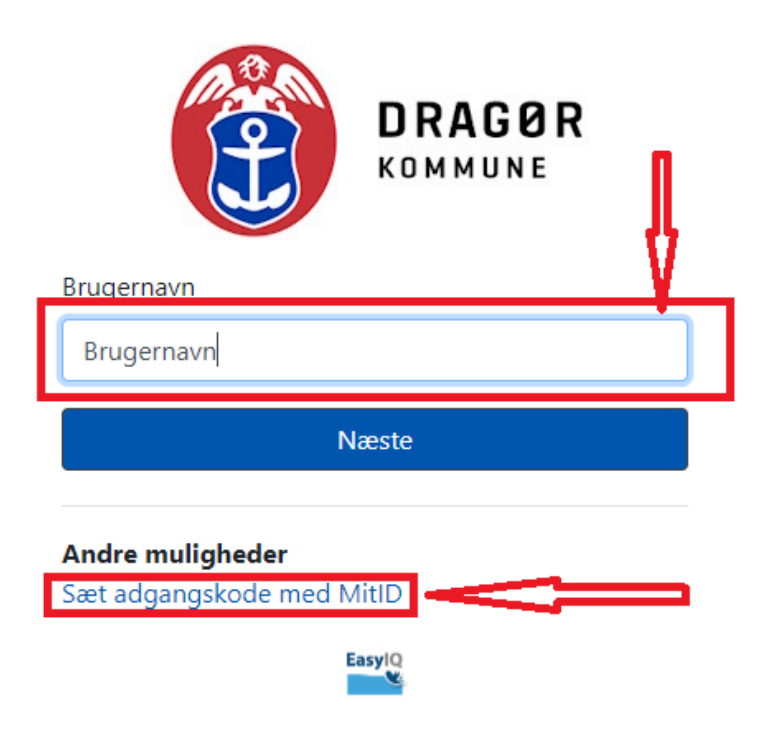

• Skriv din kode og klik på "2-Faktor Login"

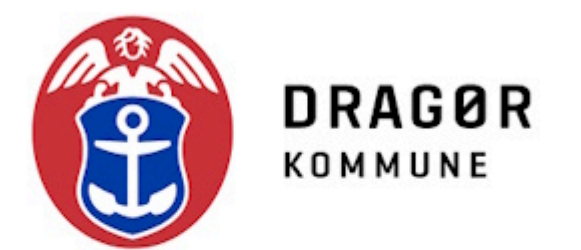

| В | r١ | J | q | e | rr | าส | ٩V | 'n |  |
|---|----|---|---|---|----|----|----|----|--|
|   |    |   | _ |   |    |    |    |    |  |

Brugernavn

### Adgangskode

|           |                | ] |
|-----------|----------------|---|
| ← Tilbage | Login          |   |
|           | 2-Faktor Login |   |

Skift adgangskode

## Andre muligheder

Login med MitID Glemt adgangskode uden MitID Sæt adgangskode med MitID

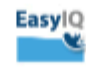

• Vælg EasyIQ MFA Light

| Vælg anden faktor:   |   |
|----------------------|---|
| EasylQ MFA Light     |   |
| EasyIQ Authenticator | , |
| Mit                  |   |
| EasylQ               |   |

• Du skal nu verificere dig vha. MitID

| Log på hos EASYIQ A/S   | Mit           |
|-------------------------|---------------|
| BRUGER-ID 💿             |               |
|                         |               |
| FORTSÆT                 | $\rightarrow$ |
| Husk mig hos EASYIQ A/S |               |
|                         |               |
|                         |               |
|                         |               |
|                         |               |
|                         |               |
|                         |               |

- Efter identificering med MitID, skal du oprette en 6-cifret pinkode, som benyttes ved step-up fremadrettet i denne browser.
- Skriv koden og klik på "Opret og login"

| Brugernavn      |                |
|-----------------|----------------|
| -               |                |
|                 |                |
| Skriv PIN-Kode  |                |
| I               |                |
|                 |                |
|                 | Opret og login |
|                 |                |
|                 |                |
|                 | _              |
| Andre mulighede | r              |

- EasyIQ MFA Light er nu klar til brug i browseren
- Ved næste login med step-up benyttes pinkoden.
- "Opret ny EasyIQ MFA Light" benyttes ved glemt pinkode, og ovenstående proces gennemgåes igen.

| EasyIQ MFA Light - PIN kode |   |
|-----------------------------|---|
|                             |   |
|                             |   |
| Logii                       | n |
|                             |   |
|                             |   |
| Andre muliaheder            |   |

- Du skal efterfølgende verificere dig med MitID i følgende tilfælde:
- Ved glemt pinkode
- Ved step-up i en anden browser
- Hvis din pinkode ikke har været i brug i 6 måneder, skal du sætte en ny pinkode med MitID.
- Du kan have flere/mange browsere opsat med MitID identificering. Koden kan være ens eller forskellige, det vælger du.

Vil du teste din EasyIQ MFA Light efter opsætning, kan du vælge "2-faktor login" som vist på 3. billede i denne vejledning.